# 網銀功能介紹:存款查詢類

#### |所有帳戶查詢

| 服務時間 | 24 小時全天候服務。                                                  |
|------|--------------------------------------------------------------|
| 功能用途 | 可查詢您名下所有台幣活期性存款、定期性存款、貸款帳戶的                                  |
|      | 即時餘額,以及外幣活期存款、定期存款的餘額。                                       |
| 使用方法 | 點選所有帳戶查詢,網頁即顯示查詢的結果;當您簽入網銀<br>後,網頁上也會顯示您的所有帳戶資料。             |
| 注意事項 | 外幣帳戶資料查詢因系統於營業日下午20:10~下午21:10進行<br>系統轉換而暫時停止提供服務,其他時間均照常服務。 |

#### |帳戶餘額查詢

| 服務時間 | 24 小時全天候服務。                                                  |
|------|--------------------------------------------------------------|
| 功能用途 | 可查詢您名下每個台幣、外幣帳戶的帳上餘額及可用餘額。                                   |
| 使用方法 | 點選帳戶餘額查詢,選擇查詢帳號再按「確認送出」鈕,網頁<br>即顯示查詢的結果。                     |
| 注意事項 | 外幣帳戶資料查詢因系統於營業日下午20:10~下午21:10進行<br>系統轉換而暫時停止提供服務,其他時間均照常服務。 |

## | 帳戶明細查詢

| 服務時間 | 24小時全天候服務,除下列時段因系統進行轉換而暫時停止服    |
|------|---------------------------------|
|      | 務外·其他時間均照常服務。                   |
|      | 1. 台幣帳戶明細查詢暫停服務時間:營業日下午22:00~下午 |
|      | 23:00 •                         |
|      | 2. 外幣帳戶明細查詢暫停服務時間:營業日下午20:10~下午 |
|      | 21:10 •                         |
|      | 可查詢或下載最近1年內,您名下每個台幣、外幣帳戶的存入     |
| 功能用途 | 及提領明細資料。                        |
| 使用方法 | 點選帳戶明細查詢‧選擇查詢帳號及查詢期間‧按下「確認送     |
|      | 出」鈕‧網頁即顯示查詢的結果;若要下載帳戶明細資料‧則     |
|      | 查詢方式請改選「下載為Excel檔」或「下載為文字檔」,按下  |
|      | 「確認送出」鈕後,再依照畫面指示將檔案下載儲存到您的電     |

|      | 腦中。                                           |
|------|-----------------------------------------------|
|      |                                               |
| 注意事項 | 如果您的轉帳 / 繳款交易完成於營業時間過後,請於次一營業<br>日再查詢該筆明細之餘額。 |

# |國內匯入款查詢

| 服務時間 | 24 小時全天候服務。                 |
|------|-----------------------------|
|      | 可查詢您名下每個台幣活期性存款帳戶‧最近一個月內或當日 |
| 功能用途 | 透過其他國內金融機構辦理跨行通匯的跨行匯入款明細資料。 |
|      | 點選國內匯入款查詢,選擇查詢帳號再按下「確認送出」鈕, |
| 使用方法 | 網頁上即顯示查詢的結果;若要再查看匯款人姓名、附言等資 |
|      | 料,則請再點選該筆匯款的編號。             |

## |國外匯入款查詢

| 服務時間 | 24小時全天候服務;但系統會於營業日下午20:10~下午21:10<br>進行系統轉換而暫時停止提供服務。 |
|------|-------------------------------------------------------|
| 功能用途 | 可查詢您名下已入帳的國外匯入款明細。                                    |
| 使用方法 | 點選國外匯入款查詢,輸入查詢的起訖日期再按「確認送出」<br>鈕,網頁上即顯示查詢的結果。         |

# | 次日交換票查詢

| 服務時間 | 銀行營業日的上午09:00~下午20:00。                     |
|------|--------------------------------------------|
| 功能用途 | 可查詢您名下的帳戶中,所存入將於次日交換的票據明細。                 |
| 使用方法 | 點選次日交換票查詢·選擇查詢帳號·按下「確認送出」鈕·<br>網頁即顯示查詢的結果。 |

# | 託收票據查詢

| 服務時間 | 最行營業日的上午09:00~下午20:00。 |
|------|------------------------|
|------|------------------------|

| 功能用途 | 可查詢或下載您名下的帳戶中,尚未提送交換的託收票據明     |
|------|--------------------------------|
|      | भ ·                            |
| 使用方法 | 點選託收票據查詢,選擇查詢帳號並輸入查詢起訖日期,按下    |
|      | 「確認送出」鈕,網頁即顯示查詢的結果。若要下載託收票據    |
|      | 明細資料,則查詢方式請改選「下載為Excel檔」或「下載為文 |
|      | 字檔」,按下「確認送出」鈕後,再依照畫面指示將檔案下載    |
|      | 儲存到您的電腦中。                      |

## | 退票紀錄查詢

| 服務時間 | 銀行營業日的上午09:00~下午20:00。                     |
|------|--------------------------------------------|
| 功能用途 | 可查詢您名下支票存款帳戶的退票紀錄。                         |
| 使用方法 | 點選退票紀錄查詢,選擇查詢帳號再按下「確認送出」鈕,網<br>頁上即顯示查詢的結果。 |

## | 金融卡資料查詢

| 服務時間 | 24小時全天候服務。                                  |
|------|---------------------------------------------|
| 功能用途 | 可查詢您名下各張金融卡帳號的提款限額、轉帳限額、約定轉<br>入帳號等明細資料。    |
| 使用方法 | 點選金融卡資料查詢·選擇查詢帳號再按下「確認送出」鈕·<br>網頁上即顯示查詢的結果。 |

# | 虛擬帳號查詢

| 服務時間 | 24小時全天候服務。                  |
|------|-----------------------------|
| 功能用途 | 供本行虛擬帳號收款服務的申請人,查詢或下載該帳戶內的入 |
|      | 帳明細及繳款人資料,以便銷帳。             |
| 使用方法 | 點選虛擬帳號查詢,選擇查詢帳號、查詢期間,並選擇以網頁 |
|      | 顯示或下載檔案,再按下「確認送出」鈕,如選擇以網頁顯示 |
|      | 則網頁上即顯示查詢的結果;如選擇下載檔案,則請依網頁上 |
|      | 的操作指示完成下載儲存檔案。              |

## |薪資入帳附言查詢

| 服務時間 | 24 小時全天候服務。                                                                                                    |
|------|----------------------------------------------------------------------------------------------------|
| 功能用途 | 可查詢薪資轉帳企業戶提供之員工薪資條明細。                                                                                                   |
| 使用方法 | 點選「薪資入帳附言查詢」,網頁顯示個資法告知義務內容告<br>知書及使用本服務之約定條款,分別勾選知悉、瞭解及同意<br>後,選擇查詢期間,網頁即顯示查詢結果,於查詢結果勾選入<br>帳資料再點『查詢明細』鈕,可查看單筆薪資入帳附言明細。 |
| 注意事項 | 使用本項薪資入帳附言查詢功能,須員工所屬之企業戶向本行<br>簽立「存戶委託辦理薪資轉帳約定書」,並於全球一路通系統<br>上傳薪資明細及附言資料後,員工方可使用此查詢功能。                                 |